# **BD HLA-B27 Application Guide**

for BD FACSCanto Flow Cytometers

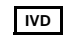

IVD For In Vitro Diagnostic Use

http://www.bdbiosciences.com/ Part No. 343366 Rev. A November 2005

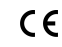

BD

BD Biosciences 2350 Qume Drive San Jose, CA 95131-1807 LISA Tel (877) 232-8995 Fax (408) 954-2347

> Asia Pacific Tel (65) 6-861-0633 Fax (65) 6-860-1590

EC REP BENEX Limited Bay K 1 a/d Shannon Industrial Estate Shannon, County Clare Ireland Tel (353) 61-472920 Fax (353) 61-472546

> Brazil Tel (55) 11-5185-9995/9941 Fax (55) 11-5185-9895

Canada Tel (888) 259-0187 (905) 542-8028 Fax (905) 542-9391 canada@bd.com

Europe Tel (32) 53-720211 Fax (32) 53-720450 Japan Nippon Becton Dickinson Company, Ltd. Tel 0120-8555-90

Mexico Tel (52) 55-5999-8296 Fax (52) 55-5999-8288 © 2005, Becton, Dickinson and Company. All rights reserved. No part of this publication may be reproduced, transmitted, transcribed, stored in retrieval systems, or translated into any language or computer language, in any form or by any means: electronic, mechanical, magnetic, optical, chemical, manual, or otherwise, without prior written permission from BD Biosciences.

The information in this guide is subject to change without notice. BD Biosciences reserves the right to change its products and services at any time to incorporate the latest technological developments. Although this guide has been prepared with every precaution to ensure accuracy, BD Biosciences assumes no liability for any errors or omissions, nor for any damages resulting from the application or use of this information. BD Biosciences welcomes customer input on corrections and suggestions for improvement.

BD HLA-B27 software module © Becton, Dickinson and Company. This software is the property of Becton, Dickinson and Company. Each sale of a stored unit of this software grants the purchaser a nontransferable, nonexclusive, personal license. This software may not be duplicated, reproduced, or copied in any form or by any means whatsoever, except as otherwise permitted by law.

BD, the BD logo, BD FACS, and BD FACSCanto are trademarks of Becton, Dickinson and Company.

#### Patents

PE: US 4,520,110; 4,859,582; 5,055,556; Europe 76,695; Canada 1,179,942

BD Trucount tubes: US 5,723,218 and 5,187,288

#### Notice

BD Biosciences delivers software and workstations that are intended for running the instruments supplied by BD Biosciences. It is the responsibility of the buyer/user to ensure that all added electronic files including software and transport media are virus free. If the workstation is used for Internet access or purposes other than those specified by BD Biosciences, it is the buyer/user's responsibility to install and maintain up-to-date virus protection software. BD Biosciences does not make any warranty with respect to the workstation remaining virus free after installation. BD Biosciences is not liable for any claims related to or resulting from buyer/user's failure to install and maintain virus protection.

#### History

| Revision               | Date  | Change Made     |
|------------------------|-------|-----------------|
| Part No. 343366 Rev. A | 11/05 | Initial release |

# Contents

| Introduction                                   | 5  |
|------------------------------------------------|----|
| Installing the BD HLA-B27 Application Module   | 6  |
| Uninstalling the BD HLA-B27 Application Module | 7  |
| Running HLA-B27 Setup                          | 7  |
| Understanding the Application Setup Report     | 15 |
| Acquiring Samples                              | 16 |
| Analyzing Samples                              | 21 |
| Understanding the HLA-B27 Lab Report           | 24 |
| Lab Manager Options                            | 26 |
| Changing Acquisition Targets                   | 26 |
| Resetting Alarm Ranges                         | 28 |
| Troubleshooting                                | 29 |
| Performance                                    | 31 |
|                                                |    |

### Introduction

The BD<sup>™</sup> HLA-B27 assay is used to screen for the presence of the HLA-B27 antigen on lymphocyte surfaces. Presence of this antigen correlates with ankylosing spondylitis and other disorders, including Reiter's syndrome, psoriatic arthritis, and inflammatory bowel disease.

This guide provides instructions for installing and running the BD HLA-B27 application for BD FACSCanto<sup>TM</sup> clinical software. Before using this guide, make sure you are familiar with Cytometer Setup and general cytometer functions, as described in *BD FACSCanto Instructions for Use*.

This guide contains the following information:

- Installing the BD HLA-B27 Application Module on page 6
- Running HLA-B27 Setup on page 7
- Acquiring Samples on page 16
- Analyzing Samples on page 21
- Lab Manager Options on page 26
- Troubleshooting on page 29
- Performance on page 31

# Installing the BD HLA-B27 Application Module

- The BD HLA-B27 application module requires BD FACSCanto clinical software v2.0 or later to install and run properly. Installing the module with an earlier version of BD FACSCanto clinical software will not work properly (though no error message will be generated).
  - **1** Verify that BD FACSCanto clinical software v2.0 or later is installed on your system.
  - **2** Insert the BD HLA-B27 Software Module installation CD into the CD-ROM drive.
  - **3** Use Windows Explorer to view the CD contents, and double-click the (≝) setup.exe icon.

The InstallShield Wizard appears.

4 Click Next> to begin installation.

The License Agreement appears.

| HLA-B27 Module 1.0                                                                                                    | × |
|----------------------------------------------------------------------------------------------------|---|
| License Agreement<br>Please read the following license agreement carefully.                                                                                                    |   |
| Press the PAGE DOWN key to see the rest of the agreement.                                                                                                    |   |
| "Software License Agreement<br>BD FACSCanto Software (c) 2003-2005 Becton, Dickinson and Company.<br>HLA-B27 Module.<br>This software is the property of Becton, Dickinson and Company. | × |
| Each sale of a stored unit of this software grants the purchaser (either an individual or a<br>single entity) a nontransferable, nonexclusive, personal license.                        | ~ |
| Do you accept all the terms of the preceding License Agreement? If you choose No, the<br>setup will close. To install HLA-B27 Module, you must accept this agreement.                   |   |
| Instalibhield                                                                                                    |   |

5 Review and accept the license agreement; click ves.

A progress message appears, and installation begins.

- **6** Click **Finish** when the installation complete message appears.
- **7** Return the CD to the pocket of this application guide for storage.

### Uninstalling the BD HLA-B27 Application Module

Uninstalling the BD HLA-B27 application module will not remove your data files.

- 1 From the Windows Start menu, choose Settings > Control Panel > Add or Remove Programs.
- 2 Select the HLA-B27 application module, and click Change/Remove.
- **3** Click <u>Yes</u> to confirm.
- 4 Follow the prompts on the screen to remove all installed components; click Finish.
- **5** Close the Add or Remove Programs window.

# Running HLA-B27 Setup

- **1** Start up the computer, cytometer, and software; log in to BD FACSCanto clinical software.
- 2 Prepare BD FACS<sup>™</sup> 7-color setup beads and BD<sup>™</sup> HLA-B27 calibration beads from the BD HLA-B27 kit as instructed in the appropriate package insert.

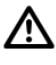

For dilution of the 7-color setup beads, use only the buffer provided with the beads. Incorrect setup of the instrument can result if other buffers are used. **3** Run Cytometer Setup using the BD FACS 7-color setup beads.

For details, refer to BD FACSCanto Instructions for Use.

4 At the end of Cytometer Setup, click <u>Wiew Setup Report</u> and confirm that setup was completed successfully; close the report to return to the Wizard.

| Cytometer Setup Wizard - Setup Comple                   | ete                         |
|---------------------------------------------------------|-----------------------------|
| Setup Completed Successfully<br>Click Next to optimize. |                             |
| Setup Tasks Completed                                   |                             |
| Setup completed successfully.                           |                             |
| Click Next to optimize.                                 | View Setup Report           |
|                                                         | Cancel < Back Next > Finish |

**5** Click **Next** to proceed with optimization.

The Setup Optimization dialog appears.

**6** Select HLA-B27 from the Panel Types drop-down menu.

See Figure 1 on page 9.

### Figure 1 Setup Optimization dialog

| Cytometer Setup Wizard - Setup C                                            | Optimization                                           |        |
|-----------------------------------------------------------------------------|--------------------------------------------------------|--------|
| Select Panels<br>Select the panel type you wish to optim                    | ize.                                                   |        |
| Panel Types<br>6 Color TBNK<br>6 Color TBNK<br>4 Color TBNK<br>HLA-B27<br>K | Gate Parameter X<br>FSC-H<br>Gate Parameter Y<br>FSC-H |        |
|                                                                             | Cancel < Back Next >                                   | Finish |

7 Click  $\mathbb{N}$ ext > .

The HLA-B27 Setup dialog appears.

| HLA-B27 Setup |                                                                                                    |
|---------------|----------------------------------------------------------------------------------------------------|
| FITC          | Lot IDs<br>Bead Lot ID: 15496 Suffix: 141<br>Reagent Lot ID: 09218 Suffix: 146<br>Status<br>Checking Event Rate FITC Voltage:<br>Confirming Bead Type 0<br>Placing Beads on Target Event Rate:<br>Verifying Beads on Target 0 |
| Start Abort   | View Report Save Cancel                                                                                                    |

You can also access the HLA-B27 Setup dialog from the main menu by choosing Cytometer > Setup > HLA-B27 Setup. To run HLA-B27 Setup, the Cytometer Setup should have passed and should be less than 24 hours old. The Cytometer Setup and HLA-B27 Setup status and age appear in the Status window (Figure 2). The Cytometer Setup and the HLA-B27 Setup text turns red if the setup is greater than 24 hours old or if you accepted or saved a failed setup.

BD Biosciences recommends that you run Cytometer Setup every 24 hours.

| Status                                                                                                    | ×                                                                          |                             | Status                                                                                                    |                                                                            |          |
|----------------------------------------------------------------------------------------------------|----------------------------------------------------------------------------|-----------------------------|----------------------------------------------------------------------------------------------------|----------------------------------------------------------------------------|----------|
| Parameter                                                                                                    | Value                                                                      |                             | Parameter                                                                                                    | Value                                                                      |          |
| Parameter<br>Loader Status<br>Vacuum Status<br>Float Status<br>Float Status<br>FACSFlow Level<br>FACSFlow Pressure<br>Waste Tank Level<br>Shutdown Solution Level<br>Cleaning Solution Level<br>Cleaning Solution Level<br>Cleaning Solution Level<br>Laser Power Blue<br>Laser Power Blue<br>Laser Power Red<br>Event Rate<br>Sample Pressure<br># Tubes Since Last Clean<br>Time Since Last Clean | Value Door Closed OK OK OK V S5 4.5 45 OK 20.02 1.57 27.19 500 8.2 1 00:02 | setup                       | Parameter<br>Loader Status<br>Vacuum Status<br>Float Status<br>FACSFlow Level<br>FACSFlow Pressure<br>Waste Tank Level<br>Shutdown Solution Level<br>Cleaning Solution Level<br>Laser Power Blue<br>Laser Power Blue<br>Laser Power Red<br>Event Rate<br>Sample Pressure<br># Tubes Since Last Clean<br>Time Since Last Clean | Value Door Closed OK OK OK V S5 4.5 45 OK 20.02 1.57 27.19 500 8.2 1 00:07 | setup    |
| Cytometer Setup<br>HLA-B27 Setup                                                                                                    | Passed, 00:08—<br>Passed, 00:00                                            | — less than<br>24 hours old | Cytometer Setup<br>HLA-B27 Setup                                                                                                    | Passed, 115:59<br>Passed, 119:55                                           | 24 hours |

Figure 2 Status window and location of Cytometer Setup information

**8** Enter a bead lot ID and suffix into the appropriate fields.

The bead lot ID and suffix are printed on the HLA-B27 bead label.

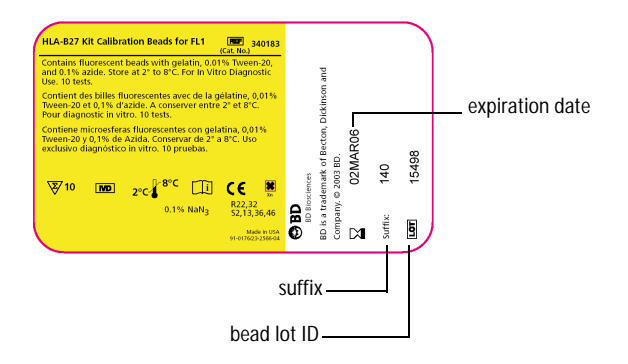

The bead suffix is the target value for setup with the HLA-B27 beads.

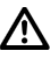

Make sure you enter the correct bead suffix. Entering it incorrectly can cause erroneous test results.

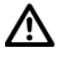

Always check the expiration date. Using a reagent beyond its expiration date can cause erroneous test results.

**9** Enter a reagent lot ID and suffix into the appropriate fields.

The reagent lot ID and suffix are printed on the reagent label.

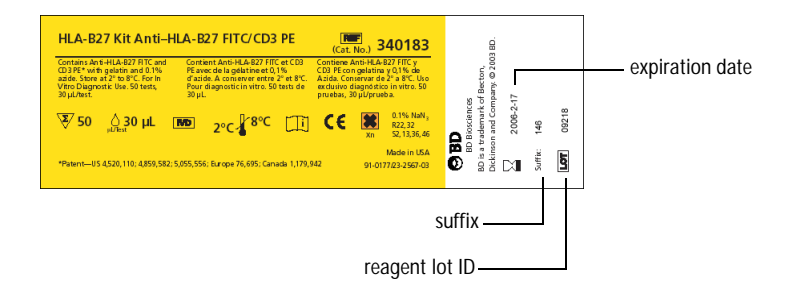

The reagent suffix is the marker that will separate HLA-B27-positive from HLA-B27-negative samples.

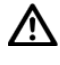

Make sure you enter the correct reagent suffix. Entering it incorrectly can cause erroneous test results.

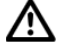

Always check the expiration date. Using a reagent beyond its expiration date can cause erroneous test results.

**10** (Optional) If you do not plan to use the BD FACS Loader, select *Load Tube Manually.* 

11 Click Start.

Follow the instructions for the loading method you are using.

• (Manual loading) The Load Tube dialog appears.

| Load Tube       | X      |
|-----------------|--------|
| Please load the | tube   |
| ОК              | Cancel |

Load the HLA-B27 bead tube and click

• (Automatic loading) The Insert Carousel dialog appears.

| Insert Carousel 🛛 🛛 🔀                                                     |
|---------------------------------------------------------------------------|
| Please insert carousel, specify<br>HLA-B27 tube position and click<br>OK. |
| Tube Position: 1                                                          |
| OK Cancel                                                                 |

Specify the HLA-B27 bead tube position and click \_\_\_\_\_.

**12** Follow setup progress in the HLA-B27 Setup dialog.

See Figure 3 on page 13.

Figure 3 HLA-B27 Setup dialog

| HLA-B27 Setup |                                                                                                    |                                         |
|---------------|----------------------------------------------------------------------------------------------------|-----------------------------------------|
| FITC          | Lot IDs         Bead Lot ID:       15498         Suffix:       140         Reagent Lot ID:       09219         Status       147         V       Checking Event Rate       FITC Voltage:         V       Confirming Bead Type       473         Placing Beads on Target       Event Rate:         Verifying Beads on Target       1532 | symbols key Completed in process undone |

Setup is completely automated, with no threshold or spectral overlap adjustments necessary. During setup, the software places the calibration beads at the required channel (target value) in the FITC detector and alters the FITC voltage from Cytometer Setup, recalculating compensation for the new FITC voltage.

When setup finishes, a message appears in the dialog.

| HLA-B27 Setup      |                                                                                                    |                       |
|--------------------|----------------------------------------------------------------------------------------------------|-----------------------|
|                    | Lot IDs         15498         Suffix:         140           Reagent Lot ID:         09219         Suffix:         147                                                                              |                       |
| FITC               | Status     ▼     Checking Event Rate     FITC Voltage:       ▼     Confirming Bead Type     473       ▼     Placing Beads on Target     Event Rate:       ▼     Verifying Beads on Target     1532 |                       |
| Load Tube Manually | Setup completed successfully-                                                                                                    | completion<br>message |
| Start Abort        | View Report Save Cancel                                                                                                    |                       |

If setup is not successful, note the message and see Troubleshooting on page 29.

**13** If you are running samples manually, unload the tube when prompted.

It is critical that you follow the tube removal sequence exactly. Failure to follow this sequence could result in carryover between samples.

- Hold the tube while moving the aspirator arm all the way to the left.
- Remove the tube from the SIT.
- Release the aspirator arm and wait for SIT cleaning to finish.
- **14** (Optional) Click View Report to view the Application Setup Report for HLA-B27.

View the report now, or view it later. The software automatically saves setup reports to a PDF file and stores them at C:\Program Files > BD FACSCanto Software > SetupReports > HLAB27\_yyyyMMdd\_hhmm.pdf, where yyyy=year, MM=month, dd=date, hh=hour, and mm=minute. See Understanding the Application Setup Report for more information.

**15** Click **Save** to save the setup results.

The HLA-B27 setup results are saved to C:\Program Files\Common Files\BD\Setup Results\HLA-B27.opt.

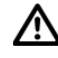

The software uses the HLA-B27.opt file to initiate HLA-B27 setup. Do not move or rename the file.

**16** Click Finish after setup is complete.

### **Understanding the Application Setup Report**

The HLA-B27 Setup generates an application-specific setup report. For an example setup report and an explanation of setup report elements, see Figure 4.

Figure 4 Example Application Setup Report for HLA-B27

#### HLA-B27 Cytometer: BD FACSCanto Institution: BD Serial Number: Josephine Flow V03600034 Director: Software: BD FACSCanto v.2.0.1910.29492 Operator: Kfir Élad Date: 03/31/2005 1:30:39 PM Overall Result: PASS Cytometer Setup Cytometer Setup Report: 03/31/2005 1:24:17 PM, Overall Result: PASS Bead Product: BD FACS 7-Color Setup Beads, Catalog Number: 335775 Lot Information: Lot ID 16001, Exp.: 2005-09-30 HLA-B27 Setup 3 HLA-B27 Bead Lot ID: 09879/141, HLA-B27 Reagent Lot ID: 09219:147 FITC Histogram FITC Average: 141, Spec.: 140-142, P/F: PASS 4 Tourn't FITC Detectors Detector Laser Voltage ESC. Blue 126 5 SSC Blue 414 FITC 502 Blue PE 498 Blue Compensation Fluorophores (applied % spectral overlap) PASS spec: all values ≤ 100% FITC Detector PE FITC 100.00 0.45 PE 100.00 29.74 Threshold ESC. 20000 8 Comments

### Application Setup Report

| 1 | The <b>Report Header</b> contains basic cytometer and operator information, as well as<br>an overall Pass or Fail. For a Pass, both parts of HLA-B27 Setup must pass (FITC<br>Histogram and Compensation sections). |
|---|----------------------------------------------------------------------------------------------------|
| 2 | <b>Cytometer Setup</b> contains information about the Cytometer Setup, upon which HLA-B27 Setup is based. The Pass/Fail status of the Cytometer Setup is shown here.                                                |
| 3 | HLA-B27 Setup uses BD HLA-B27 beads and contains bead and lot information.                                                                                                    |
| 4 | FITC Histogram shows the placement of HLA-B27 beads after setup.                                                                                                    |
| 5 | <b>Detectors</b> shows final voltages resulting from setup.                                                                                                    |
| 6 | <b>Compensation</b> displays spectral overlap values automatically calculated for the voltages listed in the Detectors section.                                                                                     |
| 7 | <b>Threshold</b> indicates the detector and intensity value used to exclude unwanted events during sample acquisition.                                                                                              |
| 8 | <b>Comments</b> provides an area to write additional information on an Application Setup Report after you print the report.                                                                                         |

# **Acquiring Samples**

For details about cytometer behavior or options during acquisition, refer to *BD FACSCanto Instructions for Use*.

- **1** Stain samples with Anti-HLA-B27 FITC/CD3 PE reagent (from the BD HLA-B27 kit) as instructed in the appropriate package insert.
- ⚠

Use only the Anti-HLA-B27 FITC/CD3 reagent for this assay, to prevent incorrect results.

2 Choose appropriate assay options, including Lab Manager options.

See page 26 for information on setting Lab Manager options.

- **3** Prepare a worklist.
  - Enter information into the required fields.
  - From the Panel menu, select HLA-B27 for all appropriate samples.

See Figure 5. For details, refer to BD FACSCanto Instructions for Use.

Figure 5 Example worklist with HLA-B27 samples

| Workli            | st Levey-Jennings | <u> </u>  |  |             |   | D       | -11-6       |             |           |          |        |            |              |  |          |
|-------------------|-------------------|-----------|--|-------------|---|---------|-------------|-------------|-----------|----------|--------|------------|--------------|--|----------|
|                   | Demographics      |           |  |             |   | Pan     | <b>C</b> -1 | Acquisition |           |          |        |            |              |  |          |
| #                 | Name 💽            | IU III    |  | Case Number |   | Panel   | Col         | Col         | Col       | Carousei |        | Posi       | status       |  | FCS File |
| 001               | Baggins, Bilbo    | Sample 01 |  |             |   | HLA-B27 |             |             |           |          | 1      | 1 - 1      | Ready To Run |  |          |
| 002               | Sauron, Melvin    | Sample 02 |  |             |   | HLA-B27 |             |             |           |          | 1      | 2 - 2      | Ready To Run |  |          |
| 003               | Smigel, Rufus T   | Sample 03 |  |             |   | HLA-B27 |             |             |           |          | 1      | 3-3        | Ready To Run |  |          |
|                   |                   |           |  |             |   |         |             |             |           |          |        |            |              |  |          |
| *                 |                   |           |  |             | * | ent     | er ad       | dition      | al inform | nat      | ion he | re (optior | nal)         |  |          |
| * required fields |                   |           |  |             |   |         |             |             |           |          |        |            |              |  |          |

**4** (Automatic loading only) Put the tubes into the Loader according to the order listed in the worklist.

# To prevent incorrect results, make sure the tube order in the carousel matches the worklist.

**5** (Automatic loading only) Install the Loader carousel with sample tubes.

The Loader mixes the sample tubes at the start of a carousel. After that, it mixes periodically.

**6** Click **P**.

A dialog appears.

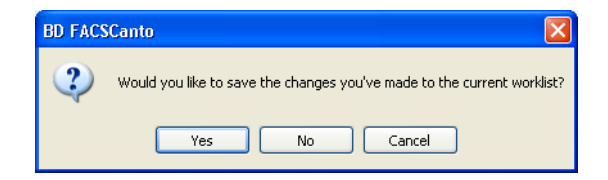

- Click Yes to save the worklist changes. In the Save As dialog that appears, name the worklist and navigate to a storage folder. Click Save.
- Click No to continue without saving.
- Click Cancel Cancel to discontinue the worklist run.
- 7 (Manual loading only) If the Loader is installed, you will see the No Carousel dialog; click <u>Ignore</u>. Otherwise, go to step 8.

| No Carousel                                      | X                                                                                                    |
|--------------------------------------------------|----------------------------------------------------------------------------------------------------|
| No caro<br>To conl<br>To run<br>To stop<br>Abort | ousel detected!<br>inue, insert carousel 1 and click Retry.<br>samples manually, click Ignore.<br>the run, click Abort. |

8 (Manual loading only) At the Load Tube dialog, mix the first sample tube manually, and then install it on the cytometer; click .

| Load Tu      | be 🛛 🔀                                           |
|--------------|--------------------------------------------------|
| <b>(f)</b>   | You may now load the next tube:                  |
| $\checkmark$ | a HLA-B27                                        |
|              | Click OK to continue or Cancel to abort the run. |
|              | OK Cancel                                        |

**9** Observe as the cytometer begins acquiring samples.

See Figure 6 on page 19.

#### Figure 6 Acquisition view

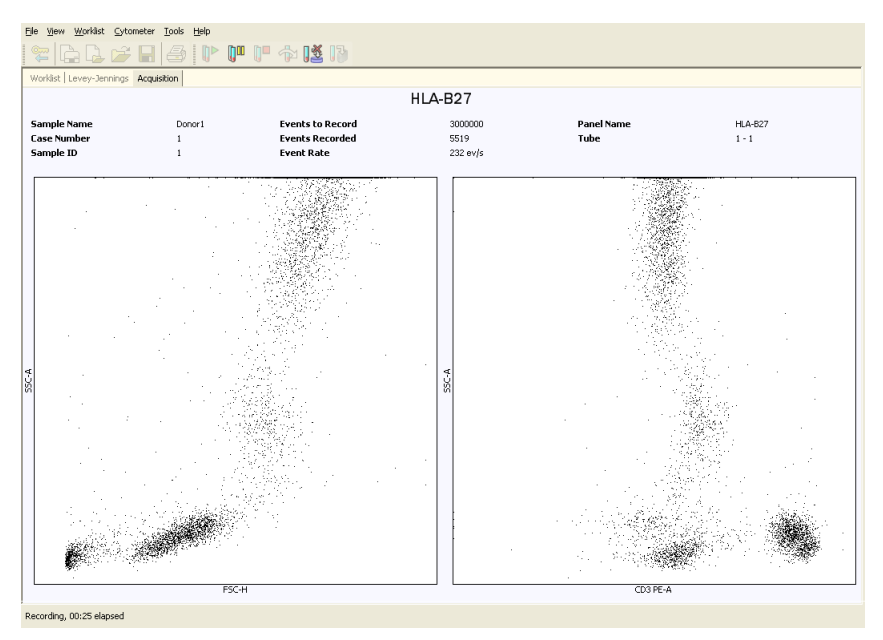

10 The cytometer uses a medium flow rate (60  $\mu$ L/min). When the minimum number of T lymphocytes (default 2000) have been recorded or the maximum time (default 250 seconds) has been reached, the software stops recording.

Use buttons to perform the following functions.

| Button | Function                  | Button | Function                                                                |
|--------|---------------------------|--------|-------------------------------------------------------------------------|
| 0ª     | pause a sample            | Ŕ      | skip a sample                                                           |
| 12     | end recording of a sample |        | stop the worklist                                                       |
|        | resume acquisition        | 13     | optimize instrument<br>settings button disabled<br>when running samples |

After the sample has been recorded, the Lab Report view appears with an automated analysis. See Figure 7.

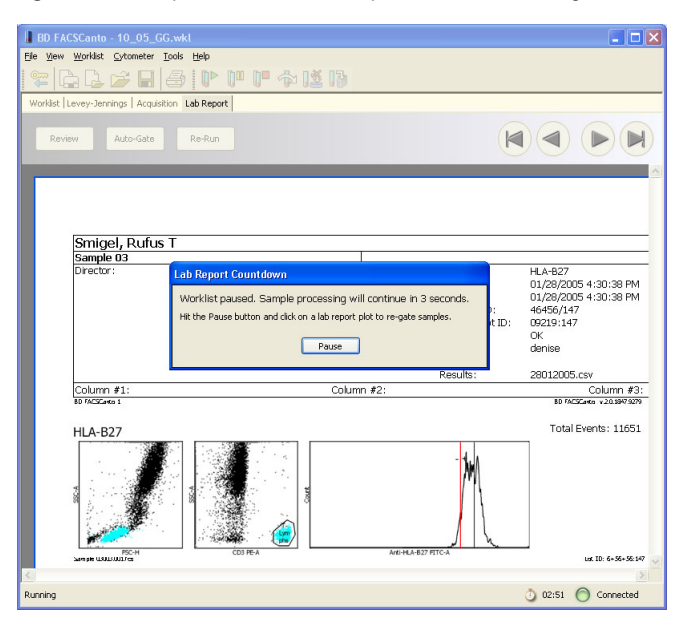

Figure 7 Lab Report view with Lab Report Countdown dialog

You can pause the Lab Report countdown, check the sample, and manually re-gate the sample now, or you can wait until all samples have been recorded, and analyze them later, if required (see Analyzing Samples on page 21).

 $\Delta$  Manually re-gating can alter sample results.

For instructions on pausing the Lab Report countdown, refer to *BD FACSCanto Instructions for Use*.

**11** (Manual loading) When prompted, remove the sample tube and install the next tube; repeat until data for all tubes has been recorded.

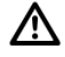

**It is critical that you follow the tube removal sequence exactly.** Failure to follow this sequence could result in carryover between samples.

- Hold the tube while moving the aspirator arm all the way to the left.
- Remove the tube from the SIT.
- Release the aspirator arm and wait for cleaning to finish.

## **Analyzing Samples**

To view and analyze files after acquisition and recording has finished, use the following steps.

**1** Inspect the Lab Report for each sample in the worklist.

Double-click a Status field to view the Lab Report.

| 1 | Worklis | t Levey-Jennings |           |     |             |   |         |      |     |      |   |          |   |          |        |       |                        |
|---|---------|------------------|-----------|-----|-------------|---|---------|------|-----|------|---|----------|---|----------|--------|-------|------------------------|
|   |         |                  | Demograp  | hic | \$          |   | Panel   | Info | rma | atio | n |          |   |          | Acquis | ition |                        |
|   | #       | Name 🔄           | ] ID      | -   | Case Number | - | Panel   |      | C   | С    | С | Carousel | - | Position | Statu  | s 🔻   | FCS File               |
|   | 001     | Baggins, Bilbo   | Sample 01 |     |             |   | HLA-B27 | r    |     |      |   |          | 1 | 1 - 1    | ок     |       | Sample 01_b001.001.fcs |
|   | 002     | Sauron, Melvin   | Sample 02 |     |             |   | HLA-B27 |      |     |      |   |          | 1 | 2 - 2    | ОК     |       | Sample 02_b002.001.fcs |
| Þ | 003     | Smigel, Rufus T  | Sample 03 |     |             |   | HLA-B27 | '    |     |      |   |          | 1 | 3 - 3    | ОК     |       | Sample 03_b003.001.fcs |

double-click to see Lab Report for sample 001

The Lab Report view appears. See Figure 8 on page 22.

Figure 8 Lab Report view

| BD FACSCanto - 10 05 GG.wkl                                                                                                    |                                               |                                                                                                    |                                                                                                    |
|----------------------------------------------------------------------------------------------------|-----------------------------------------------|----------------------------------------------------------------------------------------------------|----------------------------------------------------------------------------------------------------|
| Elle View Worklist Cytometer Tools Help                                                                                                    |                                               |                                                                                                    |                                                                                                    |
| ≈ G G 🗲 🛛 🕭 🕩 🟴 🗇 🕻                                                                                                    | £ 13                                          |                                                                                                    |                                                                                                    |
| Worklist Levey-Jennings Acquisition Lab Report                                                                                                    |                                               |                                                                                                    |                                                                                                    |
|                                                                                                    |                                               |                                                                                                    | 000                                                                                                    |
| Review Auto-Gate Re-Run                                                                                                    |                                               | K                                                                                                    |                                                                                                    |
|                                                                                                    |                                               |                                                                                                    |                                                                                                    |
| Smigel, Rufus T                                                                                                    |                                               |                                                                                                    |                                                                                                    |
| Director: Josephine Flow                                                                                                    |                                               | Panel:<br>Acquired:<br>Analyzed:<br>Bead Lot ID:<br>Reagent Lot ID:<br>Status:<br>Operator:<br>Reviewer:<br>Results: | HLA-827<br>01/28/2005 4:59:45 PM<br>01/28/2005 4:59:45 PM<br>46456/147<br>09219:1:47<br>OK<br>denise<br>28012005.csv |
| Column #1:                                                                                                    | Column #2:                                    |                                                                                                    | Column #3:                                                                                                    |
| HLA-B27<br>HLA-B27<br>File<br>File<br>F | ление                                         | PHICA                                                                                                    | Total Events: 10087                                                                                                  |
| Gated Events Preset HLA-827 Marker Sample HLA-827 Median Conclusion                                                                                                    | 2582<br>147<br>169<br>HLA-B27 positive sample |                                                                                                    |                                                                                                    |
| <.                                                                                                    |                                               |                                                                                                    | 3                                                                                                    |
| Running                                                                                                    |                                               |                                                                                                    | 👌 02:51 🔘 Connected                                                                                                  |

- **2** Inspect the plots for expected patterns.
- **3** (Optional) Click the second plot to adjust its expert (automatic) lymph gate, if it is necessary.

The selected plot appears in an enlarged view.

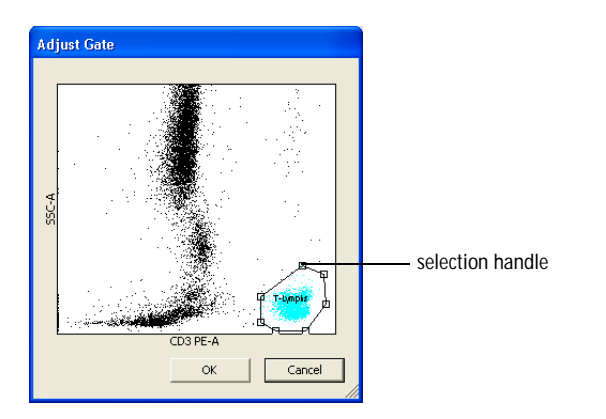

4 Adjust the gate.

Manually re-gating can alter sample results.

- Select the gate by clicking on the gate boundary.
- Drag the selection handle to adjust the shape or size of the gate.
- Drag the gate boundary between selection handles to move the gate.

Gate changes apply only to the current tube.

- 5 Click  $\frown$ .
- **6** Click **(**) to advance to the next sample's Lab Report.
- 7 Print Lab Reports for any re-gated samples, if necessary.

During analysis, you can also reapply the Auto-Gate (default expert lymph gate) and Review samples. For directions, refer to *BD FACSCanto Instructions for Use*.

## Understanding the HLA-B27 Lab Report

You can view, export as a PDF file, or print a Lab Report for every analyzed sample in a worklist. Figure 9 shows a sample HLA-B27 Lab Report.

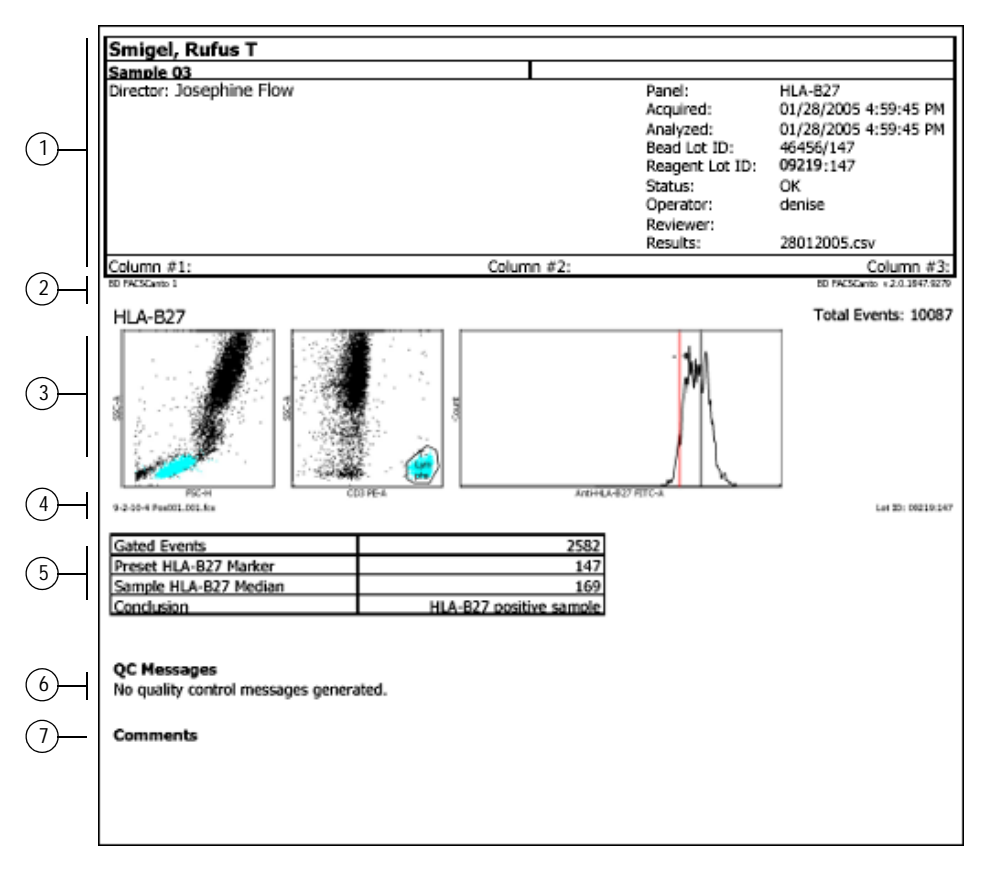

Figure 9 Lab Report example

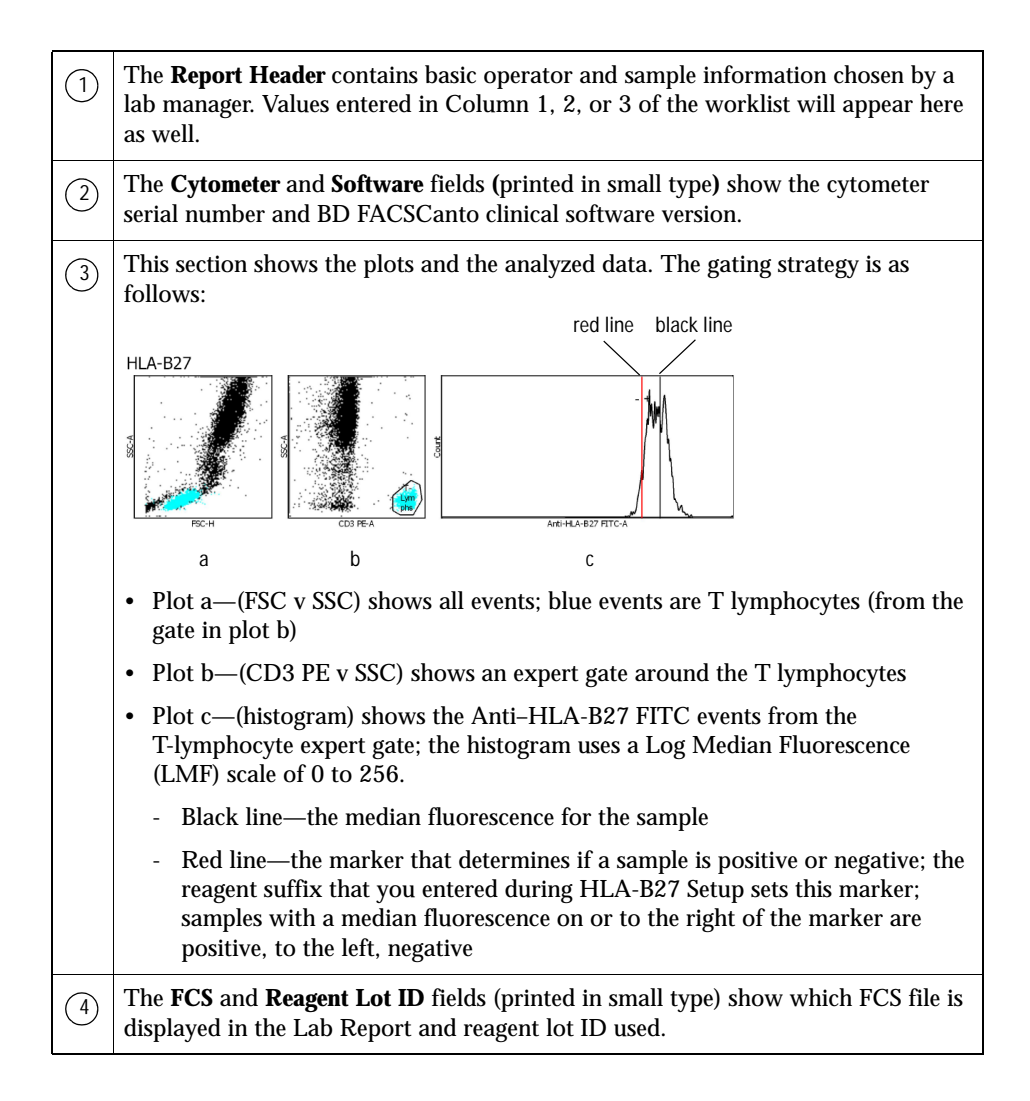

| (5) | This section reports the analysis results for each tube.                                                                             |                                                                                                    |  |  |  |  |  |  |
|-----|----------------------------------------------------------------------------------------------------|----------------------------------------------------------------------------------------------------|--|--|--|--|--|--|
| )   | If a result falls outside th<br>message "One or more re<br>Messages section of the I<br>Resetting Alarm Ranges                       | esult falls outside the alarm range, the text is highlighted in red, and the age "One or more results are outside the alarm range" appears in the QC sages section of the Lab Report. A lab manager can alter alarm ranges (see tting Alarm Ranges on page 28). |  |  |  |  |  |  |
|     | Gated Events 208 - out of range result                                                                                               |                                                                                                    |  |  |  |  |  |  |
|     | Preset HLA-B27 Marker                                                                                                    | 147                                                                                                    |  |  |  |  |  |  |
|     | Sample HLA-B27 Median                                                                                                    | 170                                                                                                    |  |  |  |  |  |  |
|     | Conclusion                                                                                                    | HLA-B27 positive sample                                                                                                    |  |  |  |  |  |  |
|     |                                                                                                    |                                                                                                    |  |  |  |  |  |  |
| 6   | <b>QC Messages</b> show all QC messages generated during sample acquisition. See Troubleshooting on page 29 for a table QC messages. |                                                                                                    |  |  |  |  |  |  |
| 7   | <b>Comments</b> provides an area to enter additional information on the Lab Report.                                                  |                                                                                                    |  |  |  |  |  |  |
|     |                                                                                                    |                                                                                                    |  |  |  |  |  |  |

# Lab Manager Options

For the BD HLA-B27 application, Lab Managers can make the following alterations to software defaults:

- change acquisition targets (this page)
- reset alarm ranges (page 28)

If you do not have Lab Manager privileges, you will not be able to access these features.

## **Changing Acquisition Targets**

To change the acquisition targets, follow these steps.

- **1** From the main menu, choose Tools > Reagents.
- **2** From the Reagent Type and Reagent menus, choose HLA-B27.

**3** Click the Acquisition Targets tab.

See Figure 10.

Figure 10 Default values for HLA-B27 acquisition targets

| Reagents           | ×                                                   |
|--------------------|-----------------------------------------------------|
| Reagent Type       | HLA-827                                             |
| Reagent            | HLA-B27                                             |
| Acquisition Plots  | Lab Report Plots Subset Results Acquisition Targets |
| Min T-L<br>Max tin | /mphs to acquire 2000<br>e to acquire (sec) 250     |
|                    | OK Cancel                                           |

- **4** Type a value into the *Min T-Lymphs to acquire* or the *Max time to acquire (sec)* fields.
  - For *Min T-Lymphs to acquire,* enter a value from 600–300,000.

BD Biosciences recommends that you use the default of 2000 as the minimum T lymphocytes to acquire.

• For *Max time to acquire (sec)*, enter a value from 0–900.

Entering 0 will cause the software to ignore time as a stopping criterion.

### **Resetting Alarm Ranges**

Alarms for out-of-range results appear as red text and as a QC message on the Lab Report.

To change the alarm ranges, follow these steps.

- **1** From the main menu, choose Tools > Alarm Ranges.
- **2** From the Panel Type menu, choose HLA-B27.

Figure 11 Default values for HLA-B27 alarm ranges

| Alarm Ranges          |     | ×      |
|-----------------------|-----|--------|
| Panel Type: HLA-B27   | ~   |        |
| Subset                | Min | Max    |
| Gated Events          |     | 999999 |
| Preset HLA-B27 Marker | 0   | 999999 |
| Sample HLA-B27 Median | 0   | 999999 |
|                       |     |        |
|                       | ОК  | Cancel |

**3** Select and enter new alarm ranges.

This section provides assistance for BD HLA-B27-specific problems. For instrument or general software troubleshooting, refer to *BD FACSCanto Instructions for Use*. If additional assistance is required, contact your local BD Biosciences technical support representative. Refer to our website, www.bdbiosciences.com, for up-to-date contact information.

| Observation or Error<br>Message                                      | Possible Causes                                     | Recommended Solutions                                                                                                    |
|----------------------------------------------------------------------|-----------------------------------------------------|----------------------------------------------------------------------------------------------------|
| Any Cytometer Setup<br>message                                       | Multiple                                            | Refer to Troubleshooting in<br>BD FACSCanto Instructions<br>for Use and the BD FACS<br>7-Color Setup Beads package<br>insert.                                                                                                    |
| HLA-B27 Setup too old<br>(Worklist error)                            | HLA-B27 Setup more<br>than 24 hours old             | Click Cancel to stop the<br>worklist, and then run a new<br>HLA-B27 Setup.<br>While the software allows<br>you to ignore the warning and<br>run the worklist with an old<br>setup, BD Biosciences does not<br>recommend you do so.   |
| HLA-B27 Setup older<br>than last Cytometer<br>Setup (Worklist error) | HLA-B27 Setup not run<br>after Cytometer Setup      | Run HLA-B27 Setup before<br>running a worklist with HLA-<br>B27 samples.                                                                                                    |
| HLA-B27 Setup Failed<br>(Worklist error)                             | Refer to the<br><i>BD HLA-B27</i> package<br>insert | Click Cancel to stop the<br>worklist, and then run a new<br>HLA-B27 Setup.<br>While the software allows<br>you to ignore the warning and<br>run the worklist with a failed<br>setup, BD Biosciences does not<br>recommend you do so. |

| Observation or Error<br>Message                                                                    | Possible Causes                                                                        | Recommended Solutions                                                                                                    |  |  |  |  |
|----------------------------------------------------------------------------------------------------|----------------------------------------------------------------------------------------|----------------------------------------------------------------------------------------------------|--|--|--|--|
| "Cytometer settings were<br>generated from a failed<br>HLA-B27 setup." (Lab<br>Report, QC Message) | Samples run using a<br>failed HLA-B27 Setup                                            | <ol> <li>Run HLA-B27 Setup until it passes.</li> <li>Rerun your samples.</li> <li>While the software allows you to run the samples with a failed setup, BD Biosciences does not recommend you do so.</li> </ol> |  |  |  |  |
| "Cytometer settings were<br>generated from an old<br>HLA-B27 setup." (Lab<br>Report, QC Message)   | Samples run when HLA-<br>B27 Setup more than<br>24 hours old                           | <ul> <li>Repeat HLA-B27 Setup again with a fresh tube of beads.</li> <li>Verify the setup by using the QC methods described in the <i>BD HLA-B27 Kit</i> package insert.</li> </ul>                             |  |  |  |  |
| "T-Lymphs gate failure:<br>Gate manually." (Lab<br>Report, QC Message)                             | Patient abnormality                                                                    | Manually gate the sample.<br>Manually re-gating can<br>alter sample results.                                                                                                    |  |  |  |  |
|                                                                                                    | Wrong reagent used                                                                     | Make sure you used the BD<br>Anti-HLA-B27 FITC/CD3 PE<br>reagent when preparing<br>samples.                                                                                                    |  |  |  |  |
|                                                                                                    | Improper sample<br>preparation method used                                             | Restain the samples according<br>to the instructions in the<br><i>BD HLA-B27 Kit</i> package<br>insert, and rerun them on the<br>cytometer.                                                                     |  |  |  |  |
|                                                                                                    | Tubes switched in<br>Loader, tube from<br>another panel in HLA-<br>B27 sample position | Re-run the switched samples<br>again, this time making sure<br>that the worklist and sample<br>order in carousel match.                                                                                         |  |  |  |  |

| Observation or Error<br>Message                                    | Possible Causes                                           | Recommended Solutions                                                                                                    |
|--------------------------------------------------------------------|-----------------------------------------------------------|----------------------------------------------------------------------------------------------------|
| "No HLA-B27 signal<br>detected." (Lab Report,<br>QC Message)       | No events in gate                                         | Review the report and manually gate the sample. $\bigwedge$ Manually re-gating can alter sample results.                                |
| "Could not acquire the                                             | Leukopenic sample                                         | Manually gate the sample.                                                                                                    |
| user-requested number of<br>T-Lymphs." (Lab Report,<br>QC Message) | Acquisition targets set too high                          | 1 Change the acquisition<br>targets. See Changing<br>Acquisition Targets on<br>page 26.                                                 |
|                                                                    |                                                           | <b>2</b> Rerun the sample.                                                                                                    |
|                                                                    | Improper sample<br>preparation method used                | Restain the samples according<br>to the instructions in the<br><i>BD HLA-B27</i> package insert,<br>and rerun them on the<br>cytometer. |
| "Manual gate is in<br>effect." (Lab Report, QC<br>Message)         | Expert Lymph gate<br>overridden, gate changed<br>manually | Inspect the dot plots and gating.                                                                                                    |
| Any other Lab Report<br>QC Message not listed<br>here              | Multiple                                                  | Refer to the QC Messages<br>section of Troubleshooting in<br>BD FACSCanto Instructions<br>for Use.                                      |

# Performance

For assay performance information, refer to the *BD HLA-B27 Kit* package insert.

For instrument performance information, refer to the *BD FACSCanto Instructions for Use.*